## Students – Quiz requires Respondus LockDown Browser

- 1. Course Homepage click Assessment Quizzes
- 2. Quiz List appears click on the specific quiz

| Quiz List                                        |  |  |
|--------------------------------------------------|--|--|
| Without Category                                 |  |  |
| Chapter 1- Requires Respondus LockDown Browser 💌 |  |  |
| May 15, 2017 10:00 AM - May 22, 2017 10:13 AM    |  |  |
| Chapter 2 💌                                      |  |  |
| May 18, 2017 8:45 AM - May 25, 2017 8:45 AM      |  |  |

3. Summary page appears – scroll down the page to Quiz Requirements section

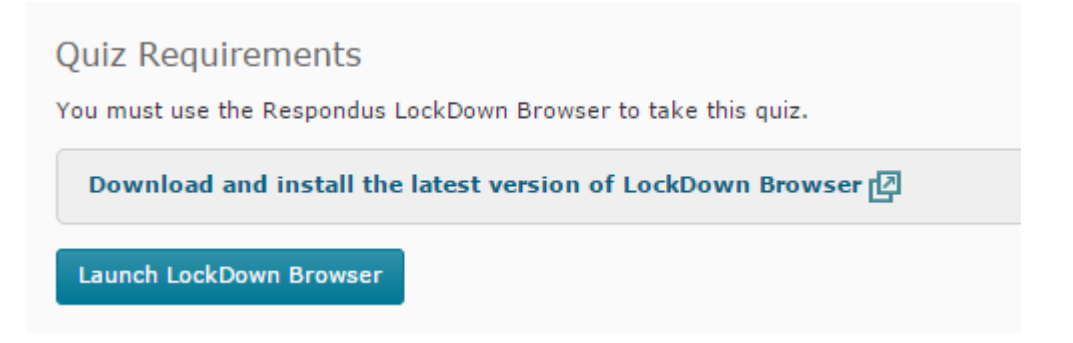

If student has already downloaded and installed LockDown Browser – click Launch LockDown Browser If have not, complete steps 4-11 (ONE time only)

- 4. Click Download and install the latest version of LockDown Browser link
- 5. Respondus LockDown Browser website appears -
- In the Terms & Conditions column -- click Install Now button

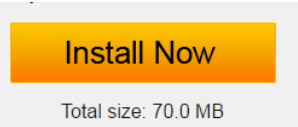

6. Bottom left of corner of desktop – LockDownBrowser.exe will appear, click arrow, select Open

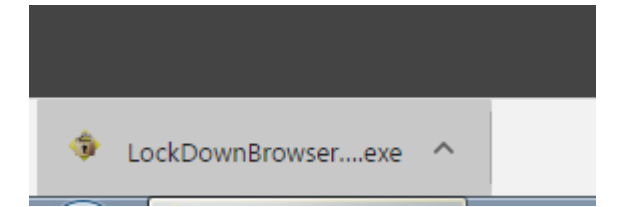

7. Open File pop-up window appears -- click **Run** button

| Open File | e - Security Warning                                                                                                    |
|-----------|----------------------------------------------------------------------------------------------------|
| Do уо     | u want to run this file?                                                                                                    |
|           | Name:me\Downloads\LockDownBrowser-2-0-2-00.exe<br>Publisher: <u>Respondus, Inc.</u><br>Type: Application<br>From: C:\Users\qw4752me\Downloads\LockDownBro     |
| 🔽 Alwa    | Run Cancel                                                                                                    |
| ۲         | While files from the Internet can be useful, this file type can potentially harm your computer. Only run software from publishers you trust. What's the risk? |

- 8. Select English (United States) click Next button
- 9. Select I accept the terms of the license agreement click Next button
- 10. Click Finish button
- 11. Close Respondus LockDown Browser web page.
- 12. Go back to Quiz Summary page click Launch LockDown Browser button

Launch LockDown Browser

- 13. Check -- Remember my choice for URL-Respondus LockDown Browser links
- Click Open URL-Respondus LockDown Browser button

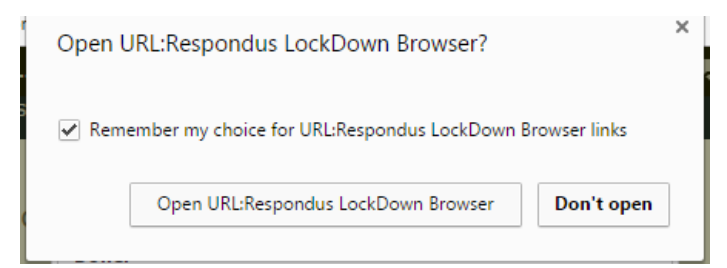

- 14. Click **Start Quiz** button.
- 15. Select appropriate answer, click **SAVE** button for each question.
- 16. Click **Submit Quiz** button when all questions have been answered.